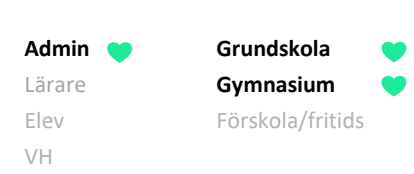

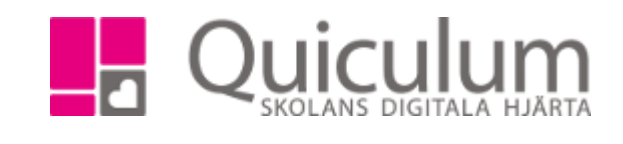

## Hantera elev som slutar på skolan

Denna instruktion beskriver vad du behöver i Quiculum när en elev slutar på skolan "i förtid", alltså inte som avgångselev. I dessa fall behöver eleven:

- a) tas ur alla undervisningsgrupper
- b) inaktiveras som användare i Quiculum
- a) Ta elev ur alla undervisningsgrupper
- 1. Gå till Elevkort.
- 2. Sök upp den aktuella eleven.
- 3. Välj fliken "Grupper"

|            | G <b>rundskolan</b><br>Skola for utbildning |             |                              | 🗞 Länkar <del>-</del> | 🗘 Notiser 2 | 4 👻 🄅 Mikael | Bonde (Admin) -          |
|------------|---------------------------------------------|-------------|------------------------------|-----------------------|-------------|--------------|--------------------------|
| *          | Andersson, Stina (0412234352), 8B           | •           | 🗹 Visa endast aktiva         |                       |             |              |                          |
|            |                                             |             | l Inställningar Grupper      |                       |             |              |                          |
| **         |                                             |             |                              |                       |             |              | Lägg till i klassgrupper |
| ÷.         | Kurs                                        |             | Grupp                        | Läsår                 |             | Välj alla    | G Koppla ur              |
| *          | Bild 7-9                                    |             | Bild 8B                      |                       | ⊟ Koppla ur |              |                          |
| D          | Biologi 7-9                                 |             | Biologi 8B                   |                       | ⊟ Koppla ur |              |                          |
| <b>å</b>   | Engelska 7-9                                | ⊞ Lägg till | Engelska 8B                  |                       | ⊟ Koppla ur |              |                          |
| ×          | Fysik 7-9                                   |             | Fysik 8B                     |                       | ⊟ Koppla ur | <b>«</b>     |                          |
|            | Geografi 7-9                                |             | Geografi 8B                  |                       | ⊟ Koppla ur |              |                          |
|            | Hem- och konsumentkunskap 7-9               |             | Hem- och konsumentkunskap 8B |                       | ⊟ Koppla ur |              |                          |
|            | Historia 7-9                                |             | Historia 8B                  |                       | ⊟ Koppla ur | <b>\$</b>    |                          |
| 0          | ldrott och hälsa 7-9                        |             | ldrott och hälsa 8B          |                       | ⊟ Koppla ur |              |                          |
| ~          | Kemi 7-9                                    |             | Kemi 8B                      |                       | ⊟ Koppla ur | <b></b>      |                          |
| <u>dil</u> | Matematik 7-9                               |             | Matematik 8B                 |                       | ⊟ Koppla ur |              |                          |
| Q          | Musik 7-9                                   |             | Musik 8B                     |                       | ⊟ Koppla ur | <b></b>      |                          |
| ~          | Religionskunskap 7-9                        |             | Religionskunskap 8B          |                       | 🗆 Koppla ur |              |                          |

- 4. Välj att bocka i alla grupper, genom att klicka på "Välj alla".
- 5. Klicka på "Koppla ur" (under "Lägg till i klassgrupper")

Därmed är eleven borttagen ur alla tidigare undervisningsgrupper.

(För att även inaktivera elev som användare i Quiculum – se nästa sida)

Admin Crundskola Lärare Gymnasium Elev Förskola/fritids VH

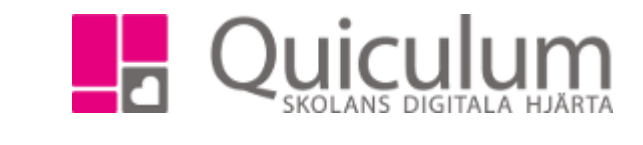

- b) Inaktivera elev som användare
- 1. Gå in under Verktyg.
- 2. Välj Användare i vänstermenyn.
- 3. Sök upp aktuell elev.

När en elev ska sluta på skolan ska hen inaktiveras både som användare och i sin "roll" som elev.

- Gå in under listen "Inställningar för elev" och bocka ur rutan "aktiv". (nedre delen i bild nedan)
- 5. Klicka på SPARA.
- Klicka ur rutan "aktiv" under elevens användare (övre del i bild nedan).
- 7. Klicka på SPARA.

Eleven är därmed inaktiverad i rollen som elev och även som användare i Quiculum.

| Redigera användare  |                           |          |  |  |  |  |
|---------------------|---------------------------|----------|--|--|--|--|
| Aktiv               |                           |          |  |  |  |  |
| Användarnamn        | ldAb                      | Pe       |  |  |  |  |
|                     |                           | Ef       |  |  |  |  |
| Adress 2            | Adress 2                  | Po       |  |  |  |  |
| E-post              | E-post                    | Те       |  |  |  |  |
| Kommun              | Ingen kommun registrerad  | Go       |  |  |  |  |
| Info                |                           |          |  |  |  |  |
|                     |                           |          |  |  |  |  |
| Spara               |                           |          |  |  |  |  |
| Ändra lösenord      | Skicka välkomstmeddelande | Byt komr |  |  |  |  |
|                     |                           |          |  |  |  |  |
| Inställningar för E | lev                       |          |  |  |  |  |
|                     | <b>F</b>                  | Förskola |  |  |  |  |
| Alla                | FO                        | rskola   |  |  |  |  |